| 年 | 度 | 2024 |
|---|---|------|
| 编 | 占 |      |

## 2024年全国行业职业技能竞赛

## 第三届全国信息通信和互联网行业职业技能竞赛

信息通信网络机务员S(国产网络系统运维)赛项

# 技术文件及实操样题

#### 2024 年 11 月

第三届全国信息通信和互联网行业职业技能竞赛组委会

一、组织机构

主办单位: 中国互联网协会

中国就业培训技术指导中心

承办单位:山东信息职业技术学院

协办单位: 南京中兴信雅达信息科技有限公司

二、竞赛职业及内容

(一) 竞赛职业

信息通信网络机务员S。

(二) 竞赛标准

赛项依据国家职业技能标准《信息通信网络机务员》高级 工及以上的知识和技能要求,结合新技术、新工艺、新设备在 企业中的实际应用状况进行标准制定。

(三) 竞赛命题

竞赛由理论考试和实际操作两部分组成,成绩权重占比: 理论考试占 20%,实际操作占 80%。

(四)考核模块

竞赛包含理论考试模块和实操考试模块。主要考察选手能 够使用信创软件及相关设备,根据业务需求和实际的工程应用 环境,实现网络搭建,设备调试,理解并应用网络安全策略和 措施,如网络服务器的连接,防火墙配置;同时能根据网络设 备软件运行中的问题,如系统适配、网络故障等,进行分析和 处理,保障系统的正常运行。

| 序号 | 内容模块 |                                                                                                    | 说明                                                                                                 |  |  |
|----|------|----------------------------------------------------------------------------------------------------|----------------------------------------------------------------------------------------------------|--|--|
| 1  | 理论   | <ul> <li>含判断题、单选题、多选题。内容包括:</li> <li>1. 职业规范和操作守则、网络硬件设备识别、硬件配置与故障排除、网络系统基础网络知识、网络安全防护、网络产业发展背景、网络产业发展历程和现状</li> <li>2. 网络拓扑结构设计、网络协议、网络设备与传输介质</li> <li>3. 数据中心网络组建方案、设备故障表现形式及含义</li> <li>4. 国产操作系统与网络应用软件</li> <li>5. 网络安全软件应用、国产操作系统架构</li> <li>6. 国产服务器架设基础理论</li> <li>7. 掌握网络拓扑后台配置参数种类及含义</li> <li>8 国产数据库相关理论知识</li> </ul>                                                                                                    |                                                                                                    |  |  |
|    |      | 网络规划<br>与设计<br>基础环境                                                                                                    | 网络需求分析、拓扑设计、国产化设备选型<br>服务器硬件设备组装、RAID 配置、BMC 配置、                                                   |  |  |
| 2  | 实操   | 部署       网络服务       应用       三       三       二       三 <td>内存双通道装配、测试验证<br/>IP 地址规划、路由数据配置; 实现网络连接,<br/>完成网络优化配置和网络安全保护<br/>能完成国产操作系统、数据库安装,国产软件<br/>适配调试、存储配置与管理</td> | 内存双通道装配、测试验证<br>IP 地址规划、路由数据配置; 实现网络连接,<br>完成网络优化配置和网络安全保护<br>能完成国产操作系统、数据库安装,国产软件<br>适配调试、存储配置与管理 |  |  |

#### 竞赛环境准备要求

| 序号 | 设备名称   | 数量 | 设备配置                                                                                                    |
|----|--------|----|----------------------------------------------------------------------------------------------------|
| 1  | 竞赛客户端  |    | 台式机采用 Intel Corei5 以上得处<br>理器、安装内存≥8GB、系统建议选用<br>WIN10 及以上系统。安装办公软件<br>excel 或WPS、计算器、系统自带截图<br>工具,安装 Chrome 浏览器 |
| 2  | 虚拟仿真平台 | _  | 浏览器在线登录                                                                                                    |

#### 三、参赛选手

(一)信息通信网络机务员 S(国产网络系统运维)参赛选手范围包括互联网设备制造企业、电信运营商、互联网通信 工程公司、互联网运维企业、从事互联网通信网络工程建设、 设备维护、网络优化、Linux 与数据库运维、程序设计等相关 岗位从业人员及职业院校相关专业的教师和相关专业的全日

制在籍学生;

(二)思想品德优秀;

(三) 具备较高的职业技能水平;

(四)学习能力较强,身体素质好;

(五) 具备较好的心理素质和较强的应变能力;

(六)已获得"中华技能大奖""全国技术能手"称号及 已通过竞赛获取"全国技术能手"申报资格的人员,不得以选 手身份参赛。具有全日制学籍的在校创业学生不以职工身份参 加竞赛。

注:具体以竞赛通知要求为准。

四、竞赛实施

(一) 竞赛分组

分为职工组和学生组两个组别。

1. 职工组:具有信息通信等相关职业工作经历的企业职工(含在职教师)。

 2. 学生组:职业院校(含技工院校)电子通信、计算机等 相关专业全日制在籍学生。

(二)组队形式

采取单人赛形式。

(三) 平台使用

1. 竞赛平台使用

关闭电脑内所有易弹窗、弹框等所有与考试无关的软件

 2. 在浏览器(建议谷歌浏览器)链接中输入软件链接(竞 赛前适时发放),在登录界面输入账号和密码登录(账号和密 码适时发放)。

5

| <u> </u>        |  |
|-----------------|--|
| 用户账号: 请输入用户账号   |  |
| 用户使用: 谐输入用户使用   |  |
| 日               |  |
| 请设置分辨率1920*1080 |  |

3. 进入界面点击进入对应竞赛任务,点击右下角"开始任

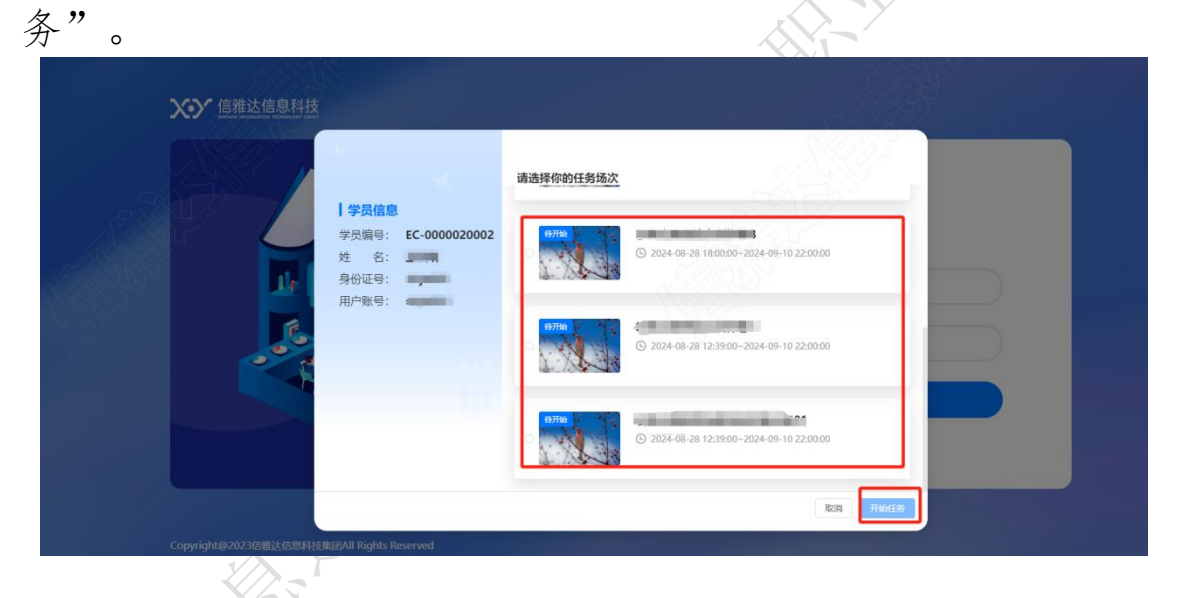

4. 进入界面会切入到全屏状态(按ESC可退出全屏),阅读任务说明后,点击"收起,继续任务"可进入正式答题界面。

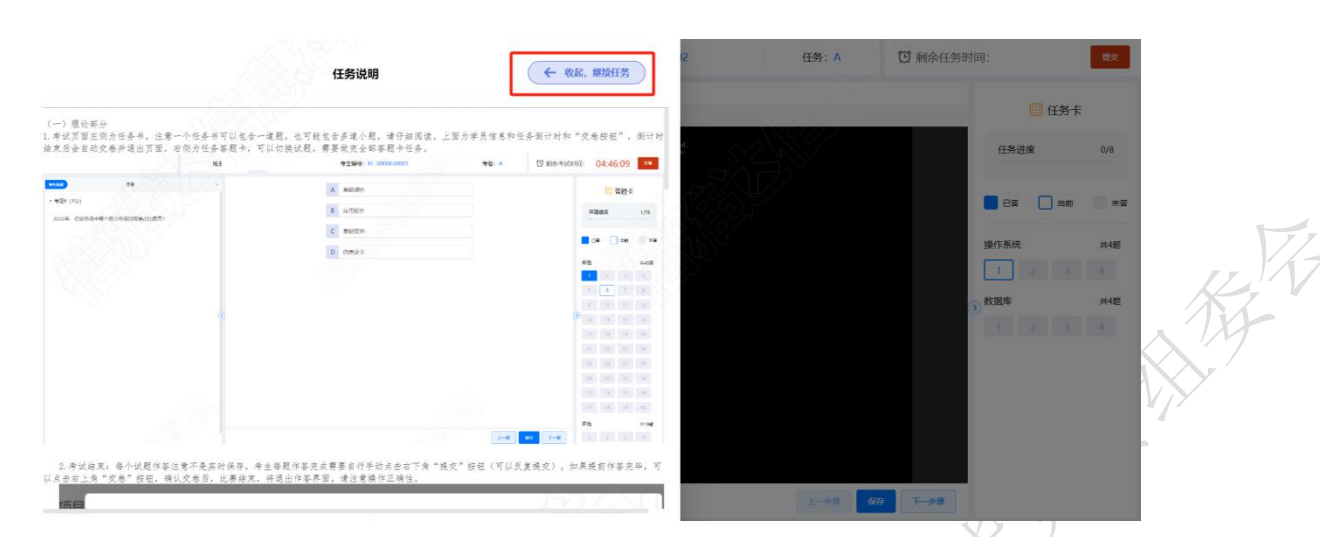

5.考试页面左侧为任务书,注意一个任务书可以包含一道题,也可能包含多道小题,请仔细阅读。上面为学员信息和任务倒计时和"交卷按钮",倒计时结束后会自动交卷并退出页面,右侧为任务答题卡,可以切换试题,需要做完全部答题卡任务。

a、理论题型作答如下, 左侧为题干, 中间为选项, 右侧为 答题卡, 需将所有题型作答完毕:

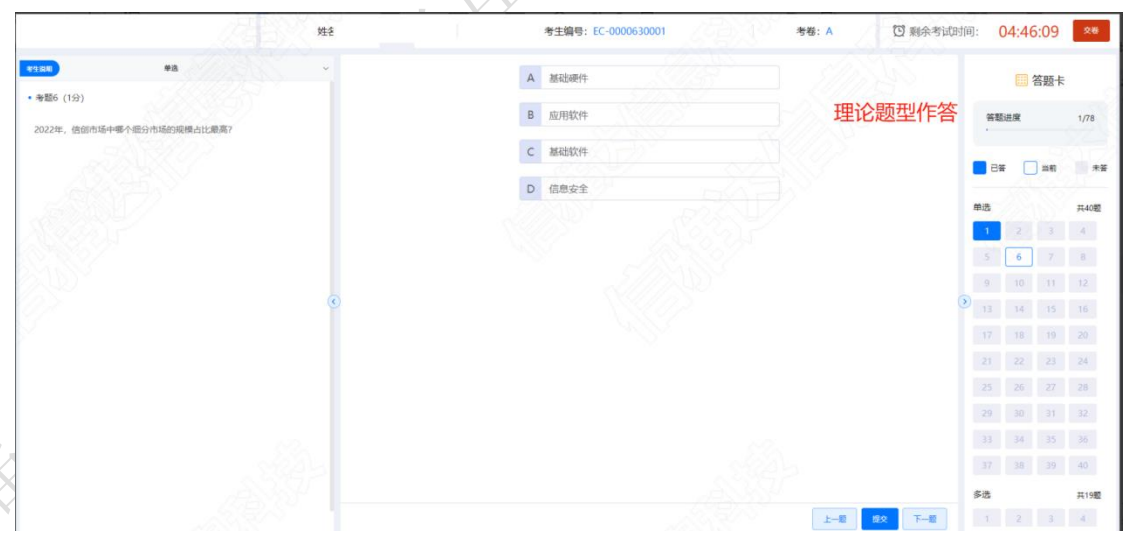

b、实操(操作系统部分作答)

进入作答页面,左侧为题干区域,中间为虚机作答区域, 每个虚机 root 用户密码为如下图红色箭头区域显示(密码输 入时不显示,一次性输入完成回车确认即可登录),最右侧为 题卡区域,进行题干切换:

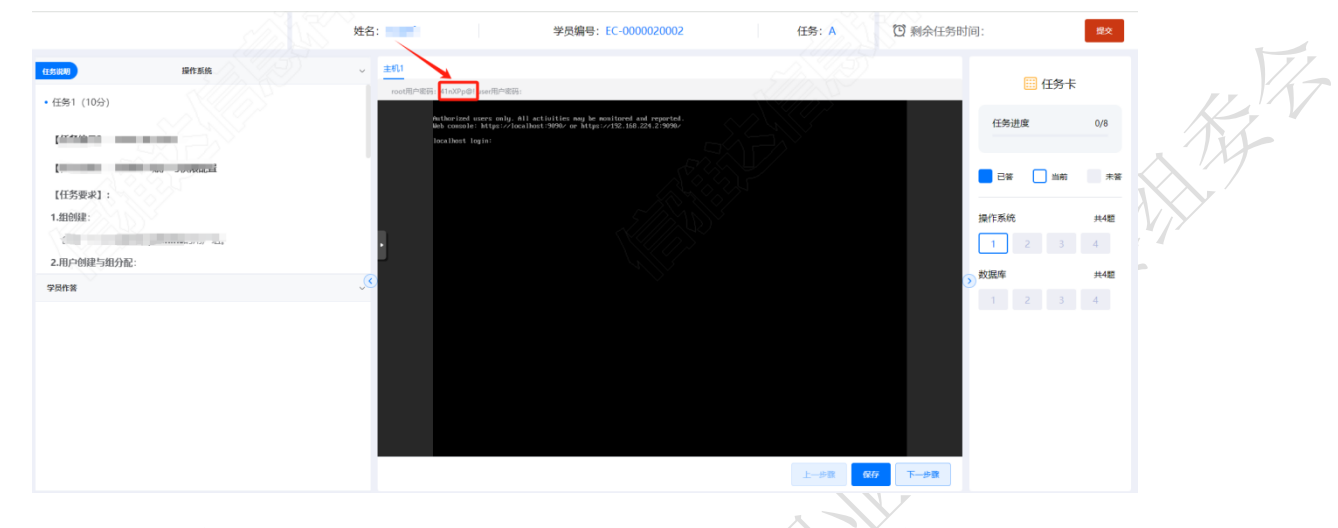

根据左侧题干要求,在中间信创虚机部分进行实操作答, 每作答完一题点击右下角提交/保存,可以切题反复做,反复进 行提交和保存;

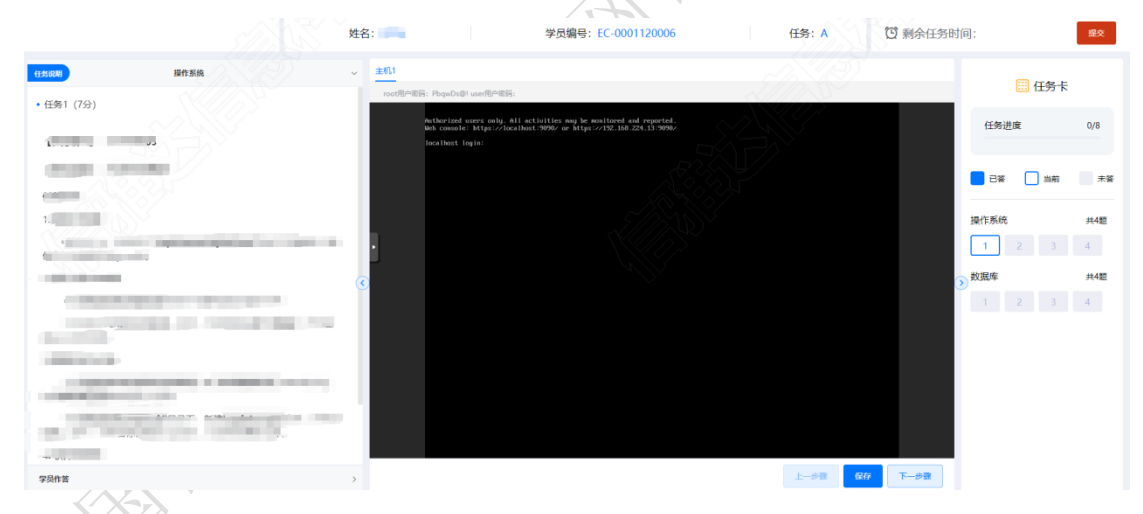

c、实操(数据库部分作答)

信创数据库运维实操部分,点击左侧题干区的"学员作答" 所在区域的空白部分,可以显示/隐藏截图区,按照题干要求, 将 sql 语句和执行后的结果以截图的形式提交到平台,每道题 作答和截图做完同样需要右下角提交/保存;

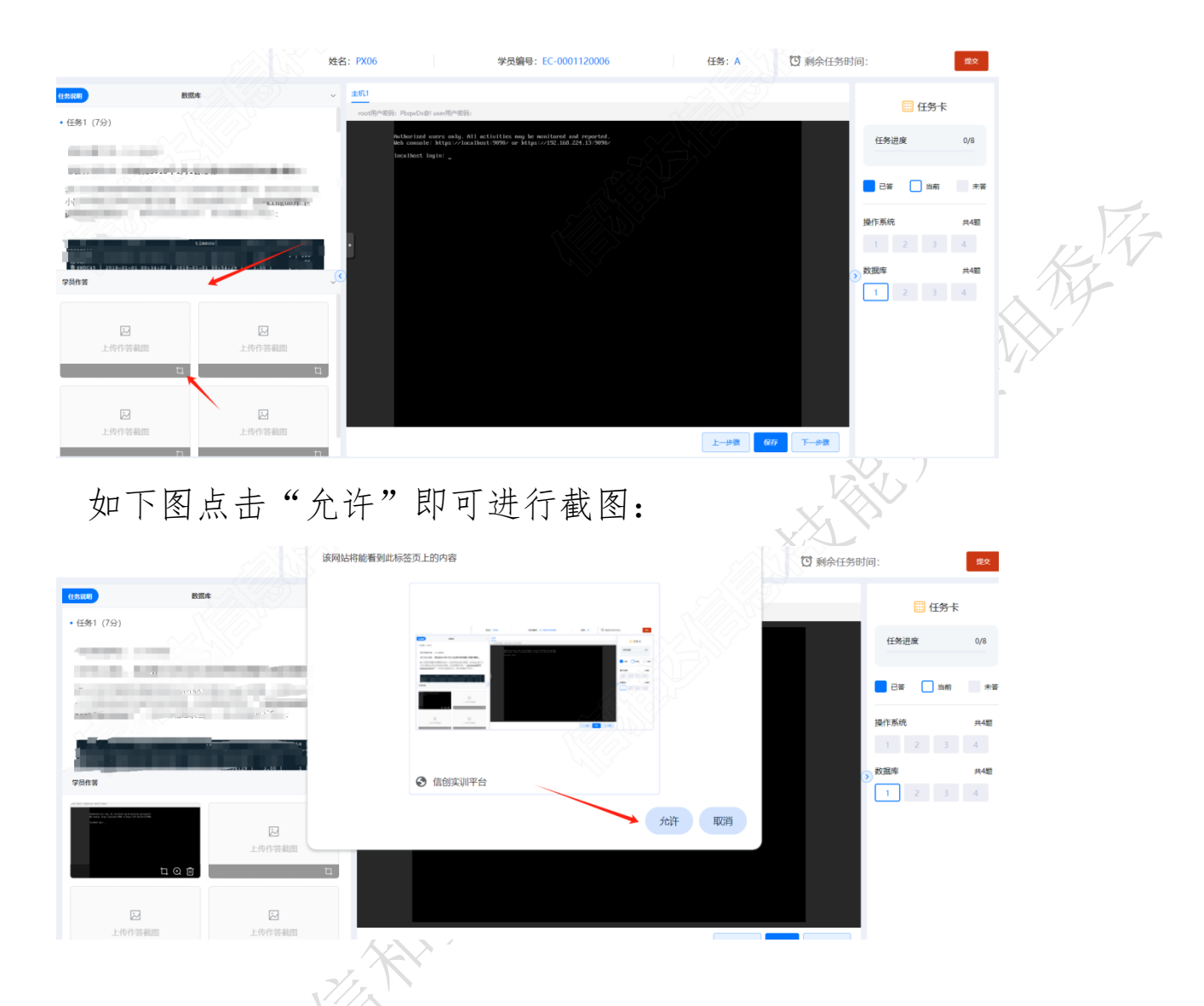

6. 考试结束:点击右上角红色按钮进行交卷,交卷后即结 束本任务作答,不可再次登录作答:

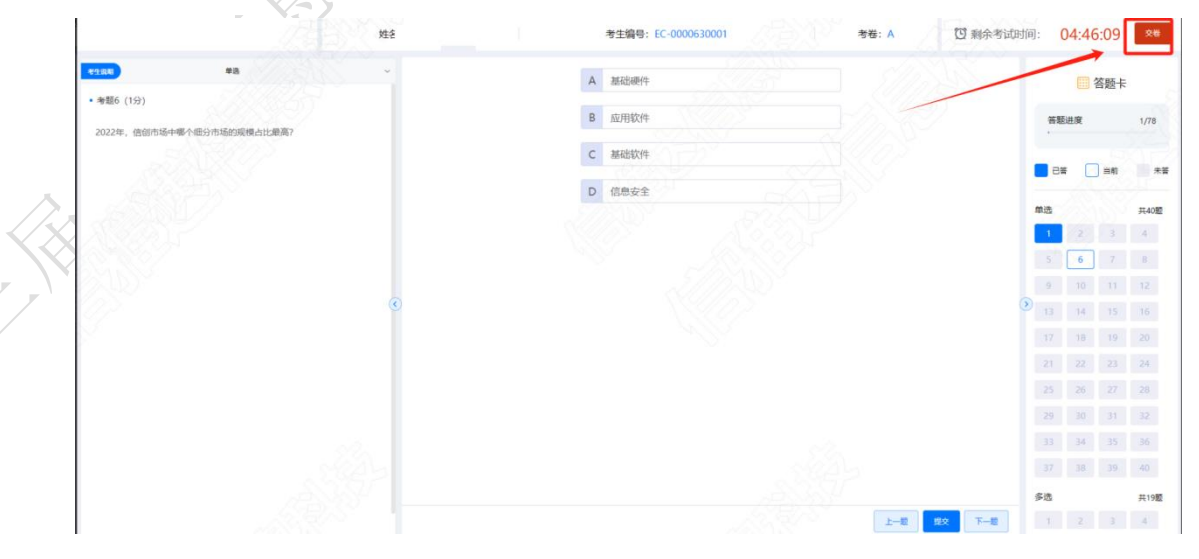

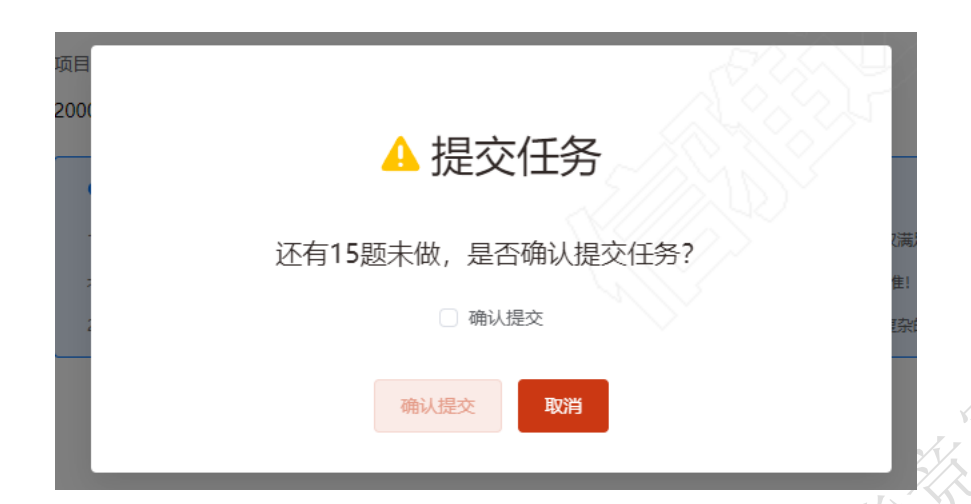

五、大赛评分标准制定原则、评分方法、评分细则及技术 规范

(一) 评分标准制定原则

依据参赛选手完成的情况实施综合评定。评定 2024 年第 三届全国信息通信和互联网行业职业技能竞赛--信息通信网 络机务员 S (国产网络系统运维)赛项技术方案中明确的技术 规范,按照技能大赛考核标准进行评分,全面评价参赛选手职 业能力的要求,本着"科学严谨、公正公平、可操作性强、突 出工匠精神"的原则制定评分标准。

(二) 评分方法

1. 基本评定方法

裁判组在坚持"公平、公正、公开、科学、规范"的原则 下,各负其责,按照制订的评分细则进行评分。

平台评分:在选手提交完竞赛任务后,将理论内容和部分 实操内容由平台进行自动判分,并给出评分结果。

人工评分:比赛结束后,选手将实操部分任务的部分内容 统一在竞赛平台提交,由裁判组根据参赛选手提交的作答情况, 进行人工评分。

成绩汇总:实操比赛成绩经过加密裁判组解密后与选手理 论成绩进行加权计算,确定最终比赛成绩,经裁判长审核、监 督仲裁组长复核后签字确认。

2. 相同成绩处理

总成绩相同时,以实操总成绩得分高的名次在前;总成绩 和实操比赛总成绩相同时,按照实操部分用时少的名次在前。

俗俗

(三) 评分细则(评分指标)

对分数进行细则分布,见下表。

| 分类        | 一级指标                       | 二级指标              |  |
|-----------|----------------------------|-------------------|--|
| 理论部分      | <b>田</b> 认 始 人 <i>作</i> 好  | 单选题作答情况(40分)      |  |
| (总分100,占总 | 理论综合作谷<br><u> </u> 「100 八) | 多选题作答情况(40分)      |  |
| 成绩 20% )  | ¶ 九(100 分)                 | 判断题作答情况(20分)      |  |
|           | 网络规划与设计                    | 网络拓扑分析            |  |
|           | (15分)                      | 网络设备配置            |  |
|           | 基础环境部署                     | 信创系统部署安装          |  |
|           | (10分)                      | 系统分区、网络、账户配置      |  |
| 实操部分      | 网络服务应用                     | 网络服务区安装与启停        |  |
| (总分100,占总 | 配置(15分)                    | 配置文件配置与网络互通       |  |
| 成绩 80% )  | 国产系统网络                     | 网络软件安装、服务管理       |  |
| X.        | 运维(30分)                    | 任务要求进行规范配置        |  |
|           | 国产数据库管理                    | 数据库管理系统登录访问       |  |
|           | 系统运维                       | 日本 1. 五石铝化石塑的体型   |  |
|           | (30分)                      | 国广 Sql 诺切探作与 数据师选 |  |

评分细则

注:实际内容或结合参赛选手实际情况适当微调。

#### (四) 评分方式

1. 完全采用客观化评分,评分项内无主观分值;

 按照客观的任务操作表现形式进行客观评分,无操作表 现者均不得分。

#### 六、大赛实操样题

操作系统题目:

(一)请按如下要求进行信创网络系统用户管理(10分) 任务要求:

1. 创建目录并设置所有者和组:

● 在 /home 下创建名为 aclHub 的目录。

● 更改 aclHub 目录的所有者为 adminLead 和组为 techTeam。

2. 创建用户并管理用户组:

● 创建用户 charlie 和 dave 。

● 将 dave 添加到 techTeam 用户组中。

3. 设置 ACL 权限:

● 为用户 charlie 设置 aclHub 目录的读和执行权限。

● 禁止用户 dave 对 aclHub 目录的所有权限使用。

4. 创建文件并设置 ACL:

- 在 aclHub 目录内创建 settings.conf 文件并写入内 容。
- 为 adminLead 和 charlie 设置 settings.conf 文 件的读权限。

禁止 dave 和 techTeam 对 settings.conf 文件的没有

任何权限。

(二) 在麒麟操作系统编译 nginx 软件 RPM 包(15分)
1. 使用 Yum 安装 rpm-build 软件。

2. 使用/opt/exam/kylin/RPM/nginx-1.18.0 源码包制作 一个 rpm 软件包。

软件包要求:

版本号要是1.18.0版本,发行版本要是1。

指定 nginx 软件运行时需要安装依赖软件 pcre, zlib, openssl。

nginx 编译要求:安装目录在/usr/local/nginx,安装用 户以及组都要是 nginx,安装 ssl 模块和 gzip 模块。

3. 制作 nginx 自定义 YUM 仓库

将 nginx-1.18.0-1.ky10.x86\_64.rpm 包拷贝至/usr/loc al/nginx/html/Mynginx 目录下,目录需要创建。

请本地配置 Yum 仓库使用,仓库配置文件为 nginx.repo, 仓库名为: Mynginx,使用 http 方式配置。

(三) 创建 Nginx 反向代理配置(15分)

1. 创建一个 Nginx 容器, 配置为反向代理两个 Tomcat 容器。

2.Tomcat 容器分别在 8081 和 8082 端口上运行,提供 不同的网页内容。

3. Nginx 容器需要映射本地的 80 端口,并将请求转发到 这两个 Tomcat 容器。

● 内容描述:

Tomcat 1 在 `localhost:8081` 上提供静态网页 `index1.html`, 内容为 "Welcome to Tomcat 1"。

Tomcat 2 在 `localhost:8082` 上提供静态网页 `index2.html`, 内容为 "Welcome to Tomcat 2"。

Nginx 配置将 `http://localhost/tomcat1` 转发到 Tomcat 1, `http://localhost/tomcat2` 转发到 Tomcat 2。

#### 数据库题目:

### (四)智慧停车场项目案例题目(15分)

按每天每小时的方式统计进入停车场的车次数量,找出车次数量最高的5个记录,将其保存到到表 peak\_hours 中。

任务要求:

创建表 peak\_hours,表 peak\_hours 的字段包括 day、hour、 num\_park, 其中 day 表示停车日期(例如: 2018-01-01 00:00:00), hour 表示停车小时(取值范围为 0-23), num\_park 表示进入停车场的车次数量。在表 parking\_data 中按每天每 小时的方式统计进入停车场的车次数量,找出车次数量最高的 5个记录,将其保存到到表 peak\_hours 中。按照 num\_park 从 大到小的顺序显示 peak hours 的前 5 条记录。

【函数提示】(可以借鉴,但不强制使用该函数):

EXTRACT 函数在 SQL 中用于从日期或时间数据类型中提取特定的部分,单位如'year'、'month'、'day'、'hour'、'minute'、'second'等等。语法格式为: EXTRACT(单位 FROM '时间值')下面 是该函数的用法和示例: EXTRACT(HOUR FROM

'2024-08-30 12:34:56') 指将'2024-08-30 12:34:56' 时间 部 分小时提取出来输出为: 12。DATE 函数仅保留日期部分, 时间部分会被忽略,语法格式为: DATE('时间值')。下面是该 函数的用法和示例: DATE('2024-08-30 12:34:56') 输出为: '2024-08-30 '。

(五)智慧工地项目案例题目(10分)

计算 2023-03-15 日轮胎式装载机的台班累加值

要求:计算 2023-03-15 日轮胎式装载机的台班累加值,显示字段包括 equipment、total shifts。

#### 网络拓扑设计题目:

(六)该拓扑为某小型公司简化组网图(15分)

VLAN10 和 VLAN20 的终端通过接入交换机连接,通过核心 交换机为终端分配 IP 地址网关等,并通过防火墙实现 NAT 转 换访问外网。

组网说明/配置思路:

①该组网分别有三个 VLAN, VLAN10 和 VLAN20 为该网络的 业务 VLAN, VLAN99 为核心交换机和 FW 的互联 VLAN(在核心交 换机上起 vlan99 的 vlanif 接口,并配置地址)

②"接入交换机"作为连接 PC 的二层接入设备

③"核心交换机"作为终端 Host1 和 Host2 的网关设备,同时作为 DHCP 服务器向 Host1 和 Host2 分配 IP 地址、网关等 TCP/IP 参数

④"FW"作为连接内网和外网的设备,在"FW"上配置 NAT 实现内网访问外网时使用"FW"的 GO/1 的接口地址作为转换后 的地址

⑤Network 设备模拟外网设备,和"FW"三层互联 地址规划:

- VLAN10 业务使用 10.1.1.0/24 段地址
- VLAN20 业务使用 20.1.1.0/24 段地址
- 核心层交换机与"FW"使用 172.16.1.0/24 互联

 $\sqrt{-5}$ 

伊尼

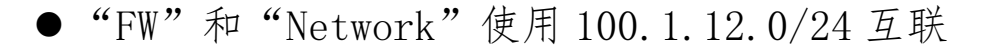

|       | 外网设备  | G0/0  |      |        |
|-------|-------|-------|------|--------|
|       | 出口防火墙 | G0/1  |      |        |
|       |       | G0/0  |      |        |
|       |       | G0/2  |      |        |
|       | 核心交换机 | G0/1  |      |        |
|       |       | G0/3  |      |        |
|       | 接入交换机 |       |      |        |
|       | G0/1  | G0/2  |      |        |
| HostA |       | HostB |      |        |
|       |       |       |      |        |
|       |       |       | 上一步骤 | 保存下一步到 |

基础环境部署题目:

(七)请根据以下步骤,安装银河麒麟服务器操作系统(10分):

1. 磁盘手动分区:采用 LVM 方案,分区与大小如下:

根目录 (/): 100g - home 分区: 100g - var 分区: 20g backup 分区: 19g - boot 分区: 1g (以上所有分区使用 ext4 文件系统) - swap 分区: 16g

2. 以太网设置: - 打开所有以太网口。 - ens33 配置:

连接名: ens33 - 设备选择: ens33 - IPv4 设置方式: 手动 - IP 地址: 192.168.100.20 - 子网掩码: 255.255.255.0 - 网关: 192.168.100.254 - DNS: 8.8.8.8 - ens38 配置: - 连接名: ens38 - 设备选择: ens38 - IPv4 设置方式: 自动

3. 设置 ROOT 密码: NJxyd@025

4. 创建用户: - 用户名: user01 - 密码: Admin@9000 5. 软件选择: 选择最小化安装。

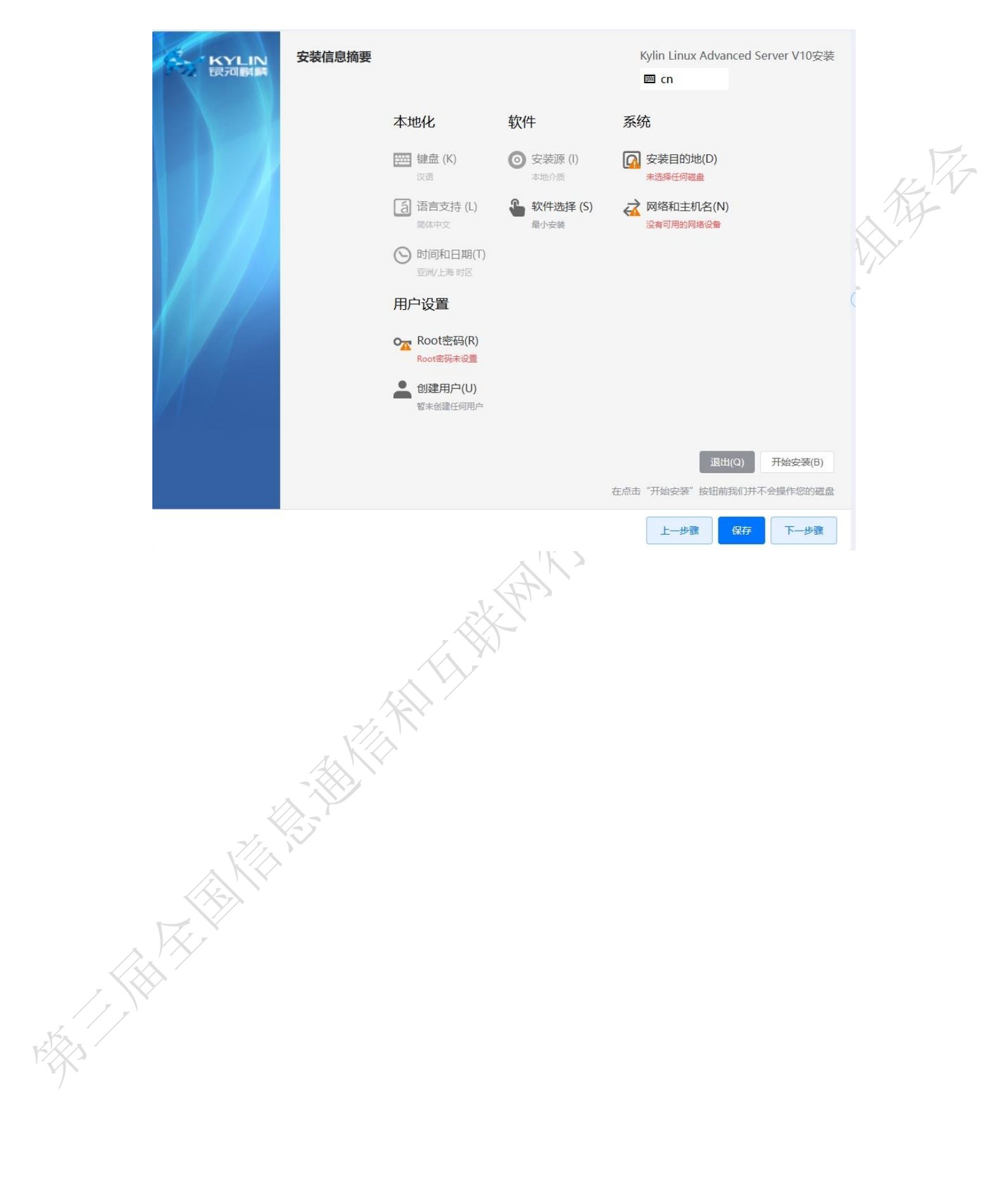